# 스위치에서 인터페이스의 포트 VLAN(Virtual Local Area Network) 구성원 구성

## 목표

VLAN(Virtual Local Area Network)을 사용하면 LAN(Local Area Network)을 서로 다른 브로드 캐스트 도메인으로 논리적으로 분할할 수 있습니다.네트워크에서 민감한 데이터를 브로드캐 스트할 수 있는 시나리오에서는 특정 VLAN에 브로드캐스트를 지정하여 보안을 강화하기 위 해 VLAN을 생성할 수 있습니다.VLAN에 속하는 사용자만 해당 VLAN의 데이터에 액세스하고 조작할 수 있습니다.또한 VLAN을 사용하여 불필요한 대상으로 브로드캐스트 및 멀티캐스트 를 보낼 필요가 없으므로 성능을 높일 수 있습니다.

VLAN을 사용하면 동일한 스위치에 연결되지 않은 호스트 그룹이 동일한 브로드캐스트 도메 인에 있는 것처럼 통신할 수 있습니다.VLAN 트래픽이 있는 인터페이스는 해당 인터페이스에 VLAN을 할당해야 합니다. 그렇지 않으면 패킷이 삭제될 수 있습니다.인터페이스에 대해 GARP(Generic Attribute Registration Protocol) GVRP(VLAN Registration Protocol)가 활성화 된 경우 VLAN을 동적으로 할당할 수 있으며 수동으로 할당할 필요가 없습니다.

이 문서에서는 스위치의 하나 이상의 VLAN에 포트를 할당하는 방법에 대한 지침을 제공합니 다.

## 적용 가능한 디바이스

- SX250 시리즈
- SX350 시리즈
- SG350X 시리즈
- SX550X 시리즈

## 소프트웨어 버전

• 2.2.5.68

# 인터페이스의 VLAN 구성원 구성

1단계. 스위치의 웹 기반 유틸리티에 로그인한 다음 VLAN Management(VLAN 관리) > Port VLAN Membership(포트 VLAN 멤버십)을 선택합니다.

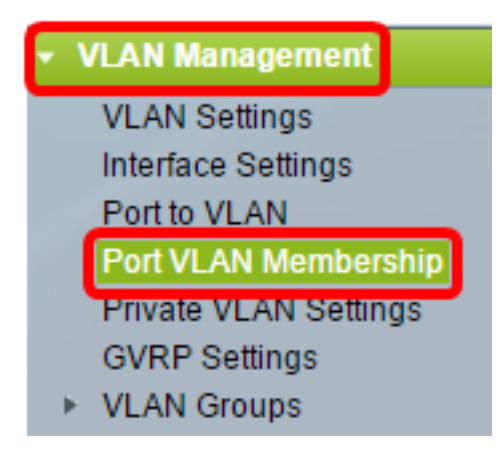

2단계. 인터페이스 유형(Port 또는 LAG)을 선택하고 **Go**를 클릭합니다.선택한 유형의 모든 인 터페이스에 대해 다음 필드가 표시됩니다.

| Port VLAN Membership                          |                            |                 |                                                |                                   |                        |                                        |  |  |
|-----------------------------------------------|----------------------------|-----------------|------------------------------------------------|-----------------------------------|------------------------|----------------------------------------|--|--|
| F - Forbidden member<br>M - Multicast TV VLAN |                            | mber<br>VLAN    | T - Tagged member<br>In - Internally used VLAN | U - Untagged me<br>G - Guest VLAN | mber I - Ina<br>Pp - P | I - Inactive VLAN<br>Pp - Private VLAN |  |  |
| Por                                           | Port VLAN Membership Table |                 |                                                |                                   |                        |                                        |  |  |
| Filte                                         | er: Interface              | <i>Type</i> equ | als to Port of Unit 2 🛊 Go                     |                                   |                        |                                        |  |  |
|                                               | Interface                  | Mode            | Administrative VLANs                           |                                   | Operational VLAN       | Is LAG                                 |  |  |
|                                               | GE1                        | Access          | 20U, 40M                                       |                                   | 20U, 40U               |                                        |  |  |
| 0                                             | GE2                        | Access          | 1M                                             |                                   | 1U                     |                                        |  |  |
|                                               | GE3                        | Access          | 1U                                             |                                   | 1U                     |                                        |  |  |
| 0                                             | GE4                        | Access          | 1U                                             |                                   | 1U                     |                                        |  |  |
|                                               | GE5                        | Access          | 1U                                             |                                   | 1U                     |                                        |  |  |
| 0                                             | GE6                        | Access          | 1U                                             |                                   | 1U                     |                                        |  |  |
|                                               | GE7                        | Access          | 1U                                             |                                   | 1U                     |                                        |  |  |
| 0                                             | GE8                        | Access          | 1U                                             |                                   | 1U                     |                                        |  |  |
|                                               | GE9                        | Access          | 1U                                             |                                   | 1U                     |                                        |  |  |

- 인터페이스 포트 또는 LAG ID입니다.
- 모드 인터페이스 설정 페이지에서 선택한 인터페이스 VLAN 모드.
- 관리 VLAN 인터페이스가 멤버일 수 있는 모든 VLAN을 표시하는 드롭다운 목록입니다.
- Operational VLANs 인터페이스가 현재 멤버인 모든 VLAN을 표시하는 드롭다운 목록입니다
- LAG 선택한 인터페이스가 Port인 경우 해당 인터페이스가 멤버인 LAG가 표시됩니다.

참고:이 예에서는 Port of Unit 2가 선택됩니다.

3단계. 구성할 포트의 라디오 버튼을 클릭합니다.

| $\bigcirc$ | GE28 | Access | 1U | 1 | U  |
|------------|------|--------|----|---|----|
| 0          | GE29 | Access | 1U | 1 | U  |
| $\odot$    | GE30 | Access | 1U | 1 | IU |
|            | GE31 | Access | 1U | 1 | U  |
| $\circ$    | GE32 | Access | 1U | 1 | U  |
|            | GE33 | Access | 1U | 1 | U  |
| $\circ$    | GE34 | Access | 1U | 1 | U  |

**참고:**이 예에서는 GE30이 선택됩니다.

4단계. 페이지 아래쪽으로 스크롤한 다음 Join VLAN 버튼을 클릭합니다.

| 0          | GE28   | Access | 1U                                                 | 1U                |
|------------|--------|--------|----------------------------------------------------|-------------------|
|            | GE29   | Access | 1U                                                 | 1U                |
| •          | GE30   | Access | 10                                                 | 1U                |
|            | GE31   | Access | 1U                                                 | 1U                |
| $\circ$    | GE32   | Access | 1U                                                 | 1U                |
| 0          | GE33   | Access | 1U                                                 | 1U                |
| $\bigcirc$ | GE34   | Access | 1U                                                 | 1U                |
| 0          | GE35   | Access | 1U                                                 | 1U                |
| $\circ$    | GE36   | Access | 1U                                                 | 1U                |
|            | GE37   | Access | 1U                                                 | 1U                |
| $\circ$    | GE38   | Access | 1U                                                 | 1U                |
|            | GE39   | Access | 1U                                                 | 1U                |
| 0          | GE40   | Access | 1U                                                 | 1U                |
|            | GE41   | Access | 1U                                                 | 1U                |
| $\circ$    | GE42   | Access | 1U                                                 | 1U                |
|            | GE43   | Access | 1U                                                 | 1U                |
| $\circ$    | GE44   | Access | 1U                                                 | 1U                |
|            | GE45   | Access | 1U                                                 | 1U                |
| 0          | GE46   | Access | 1U                                                 | 1U                |
|            | GE47   | Access | 1U                                                 | 1U                |
| $\circ$    | GE48   | Access | 1U                                                 | 1U                |
|            | XG1    | Trunk  | 1U, 2-19I, 20T, 21-29I, 30T, 31-39I, 40T, 41-4094I | 1U, 20T, 30T, 40T |
| 0          | XG2    | Access | 1U                                                 | 1U                |
| Joi        | n VLAN | Detail | s                                                  |                   |

5단계. Interface(인터페이스) 영역에서 올바른 Port(포트) 또는 LAG(LAG)가 선택되었는지 확 인합니다.

Interface:

| 💿 Unit | 2 🖨 Port | GE30 🛊 🔿 LAG 🚺 ‡ |
|--------|----------|------------------|
| A      |          |                  |

Current VLAN Mode:

Access

**참고:**Current VLAN Mode(현재 VLAN 모드)는 Interface Settings(인터페이스 설정) 페이지에 서 선택한 포트 VLAN 모드를 표시합니다.이 예에서는 모드가 Access로 설정됩니다.이 기능 을 구성하는 방법에 대한 자세한 내용을 보려면 <u>여기</u>를 클릭하십시오.

6단계. 드롭다운 목록에서 액세스 VLAN ID를 선택합니다.포트가 액세스 모드에 있으면 액세 스 VLAN의 멤버가 됩니다.기본값은 1입니다.

## Access Mode Membership (Active)

| These are the VLAN membersh | i None      | the |
|-----------------------------|-------------|-----|
| Access VLAN ID:             | <b>√</b> 20 |     |
|                             | 30          |     |

참고:이 예에서는 VLAN 20이 선택됩니다.

7단계. 드롭다운 목록에서 멀티캐스트 TV VLAN을 선택합니다.포트가 액세스 모드에 있으면 멀티캐스트 TV VLAN의 구성원이 됩니다.기본값은 None입니다.

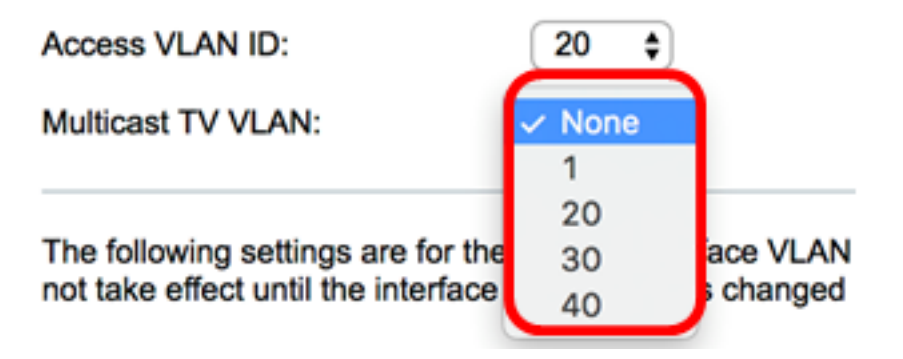

참고:이 옵션은 Sx250 스위치에서는 사용할 수 없습니다.

다음 설정은 비활성 인터페이스 VLAN 모드에 대한 것입니다.이러한 효과는 저장되지만 VLAN 인터페이스 설정 페이지에서 인터페이스 VLAN 모드를 변경할 때까지 적용되지 않습니 다.이 기능을 구성하는 방법에 대한 자세한 내용을 보려면 <u>여기</u>를 클릭하십시오.

8단계. 드롭다운 목록에서 네이티브 VLAN ID를 선택합니다.포트가 트렁크 모드에 있을 때 기 본 VLAN의 멤버가 됩니다.기본값은 1입니다.

## Trunk Mode Membership

Native VLAN ID:

| 1 | • |
|---|---|
|---|---|

9단계. 포트가 트렁크 모드에 있을 때, 태그된 VLAN의 구성원이 됩니다.다음 옵션 중에서 선 택합니다.

• 모든 VLAN — 포트가 트렁크 모드에 있으면 모든 VLAN의 구성원이 됩니다.

• User Defined(사용자 정의) - 포트가 트렁크 모드에 있을 때 이 필드에 입력된 VLAN의 구성원 이 됩니다.

| Trunk | Mode | Mem | berst | ni | p |
|-------|------|-----|-------|----|---|
|       |      |     |       |    |   |

| Native VLAN ID: | 1 🛊                                    |
|-----------------|----------------------------------------|
| Tagged VLANs:   | All VLANs                              |
|                 | <ul> <li>User Defined 30-40</li> </ul> |
|                 |                                        |

참고:이 예에서는 User Defined(사용자 정의)가 선택되고 VLAN 30-40이 사용됩니다.

10단계. Untagged VLANs(태그 없는 VLAN) 필드에 VLAN ID를 입력합니다.포트가 일반 모드 일 경우 이 VLAN의 태그가 지정되지 않은 멤버가 됩니다.

General Mode Membership

Untagged VLANs:

1 (VLAN Range; Example: 1,3,5-10)

참고:이 예에서는 VLAN 1이 사용됩니다.

11단계. Tagged VLANs(태그가 지정된 VLAN) 필드에 VLAN ID*를* 입력합니다.포트가 일반 모 드일 경우 이 VLAN의 태그 있는 멤버가 됩니다.

Tagged VLANs:

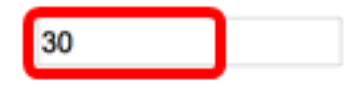

참고:이 예에서는 VLAN 30이 사용됩니다.

12단계. 금지된 VLAN 필드에 VLAN ID*를* 입력합니다.포트가 일반 모드인 경우, 인터페이스는 GVRP 등록에서도 VLAN에 조인할 수 없습니다.포트가 다른 VLAN의 구성원이 아닌 경우, 포 트에서 이 옵션을 활성화하면 포트가 예약된 VLAN ID(VID)인 내부 VLAN 4095의 일부가 됩 니다.

#### General Mode Membership

| Untagged VLANs:  | 1  | (VLAN Range; Example: 1,3,5-10) |
|------------------|----|---------------------------------|
| Tagged VLANs:    | 30 | (VLAN Range; Example: 1,3,5-10) |
| Forbidden VLANs: | 40 | (VLAN Range; Example: 1,3,5-10) |

참고:이 예에서는 VLAN 40이 사용됩니다.

13단계. General PVID(일반 PVID) 드롭다운 목록에서 VLAN ID를 선택합니다.포트가 일반 모 드일 경우 이 VLAN의 멤버가 됩니다.기본값은 1입니다.

| General PVID:                                | <b>√</b> 1 |
|----------------------------------------------|------------|
| <b>•</b> • • • • • • • • • • • • • • • • • • | 20         |
| Customer Mode Membership                     | 30         |
|                                              | 40         |
| - · · · · · · · · · · · · · · · · · · ·      |            |

14단계(선택 사항) Customer VLAN ID 드롭다운 목록에서 VLAN ID를 선택합니다.포트가 고 객 모드일 경우 이 VLAN의 구성원이 됩니다.

#### **Customer Mode Membership**

Customer VLAN ID:

Customer Multicast VLANs:

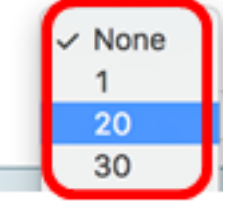

참고:이 예에서는 VLAN 20이 선택됩니다.

15단계. (선택 사항) *Customer Multicast VLANs* 필드에 VLAN ID를 입력합니다.포트가 고객 모드일 경우 이 멀티캐스트 TV VLAN의 구성원이 됩니다.

**참고:**이 옵션은 Sx250 스위치에서는 사용할 수 없습니다.

| Interface:                                                             | O Unit 2 	♀ Port (                                                                                                    | GE30 🛊 🔿 LAG 🚺 🛊            |  |  |  |  |  |
|------------------------------------------------------------------------|----------------------------------------------------------------------------------------------------|-----------------------------|--|--|--|--|--|
| Current VLAN Mode:                                                     | Access                                                                                                    |                             |  |  |  |  |  |
| Access Mode Membership (Active)                                        |                                                                                                    |                             |  |  |  |  |  |
| These are the VLAN membersh                                            | ip settings for the current a                                                                                                    | active VLAN interface mode. |  |  |  |  |  |
| Access VLAN ID:                                                        | 1 \$                                                                                                    |                             |  |  |  |  |  |
| Multicast TV VLAN:                                                     | None \$                                                                                                    |                             |  |  |  |  |  |
| The following settings are for the not take effect until the interface | The following settings are for the inactive interface VLAN modes, these effects will be<br>not take effect until the interface VLAN mode is changed in the VLAN Interface Setting |                             |  |  |  |  |  |
| Trunk Mode Membership                                                  |                                                                                                    |                             |  |  |  |  |  |
| Native VLAN ID:                                                        | 1 🛊                                                                                                    |                             |  |  |  |  |  |
| Tagged VLANs:                                                          |                                                                                                    |                             |  |  |  |  |  |
| General Mode Membership                                                | <ul> <li>User Defined 50-6</li> </ul>                                                                                                    | 0 (VLAN                     |  |  |  |  |  |
| Untagged VLANs:                                                        | 1                                                                                                    | (VLAN Range; Example: 1     |  |  |  |  |  |
| Tagged VLANs:                                                          | 30                                                                                                    | (VLAN Range; Example: 1     |  |  |  |  |  |
| Forbidden VLANs:                                                       | 40                                                                                                    | (VLAN Range; Example: 1     |  |  |  |  |  |
| General PVID:                                                          | 1 🛊                                                                                                    |                             |  |  |  |  |  |
| Customer Mode Membership                                               |                                                                                                    |                             |  |  |  |  |  |
| Customer VLAN ID:                                                      | 20 🛊                                                                                                    |                             |  |  |  |  |  |
| Customer Multicast VLANs:                                              |                                                                                                    | (VLAN Range; Example: 1     |  |  |  |  |  |
| Apply Close                                                            |                                                                                                    |                             |  |  |  |  |  |

**참고:**이 예에서는 VLAN ID를 입력하지 않습니다.

16단계. **적용**을 클릭한 다음 **닫기를 클릭합니다**.

17단계(선택 사항) 설정을 시작 구성 파일에 저장하려면 Save를 클릭합니다.

# 48-Port Gigabit PoE Stackable Managed Switch

## Port VLAN Membership

F - Forbidden member M - Multicast TV VLAN

r T - Tagged member N In - Internally used VLAN 🔞 Save

#### Port VLAN Membership Table

| Filte   | er: Interface | e Type equ | als to Port of Unit 2 \$ Go |                   |     |
|---------|---------------|------------|-----------------------------|-------------------|-----|
|         | Interface     | Mode       | Administrative VLANs        | Operational VLANs | LAG |
| 0       | GE1           | Access     | 20U, 40M                    | 20U, 40U          |     |
| 0       | GE2           | Access     | 1M                          | 1U                |     |
|         | GE3           | Access     | 1U                          | 1U                |     |
| 0       | GE4           | Access     | 1U                          | 1U                |     |
| 0       | GE5           | Access     | 1U                          | 1U                |     |
| 0       | GE6           | Access     | 1U                          | 1U                |     |
| 0       | GE7           | Access     | 1U                          | 1U                |     |
| $\circ$ | GE8           | Access     | 1U                          | 1U                |     |
|         | GE9           | Access     | 1U                          | 1U                |     |
| 0       | GE10          | Access     | 1U                          | 1U                |     |
|         | GE11          | Access     | 1U                          | 1U                |     |
|         | GE12          | Access     | 1U                          | 1U                |     |
| 0       | GE13          | Access     | 1U                          | 1U                |     |
|         | GE14          | Access     | 1U                          | 1U                |     |
|         | GE15          | Access     | 1U                          | 1U                |     |
| $\circ$ | GE16          | Access     | 1U                          | 1U                |     |
|         | GE17          | Access     | 1U                          | 1U                |     |
| 0       | GE18          | Access     | 1U                          | 1U                |     |
|         | GE19          | Access     | 1U                          | 1U                |     |
|         | GE20          | Access     | 1U                          | 1U                |     |
| 0       | GE21          | Access     | 1U                          | 1U                |     |
| 0       | GE22          | Access     | 1U                          | 1U                |     |
|         | GE23          | Access     | 1U                          | 1U                |     |
|         | GE24          | Access     | 1U                          | 1U                |     |
| 0       | GE25          | Access     | 1U                          | 1U                |     |
|         | GE26          | Access     | 1U                          | 1U                |     |
|         | GE27          | Access     | 1U                          | 1U                |     |
| 0       | GE28          | Access     | 1U                          | 1U                |     |
| 0       | GE29          | Access     | 1U                          | 1U                |     |
| 0       | GE30          | Access     | 20U                         | 20U               |     |
| 0       | GE31          | Access     | 1U                          | 1U                |     |
| 0       | GE32          | Access     | 10                          | 1U                |     |

이제 스위치에 있는 하나 이상의 VLAN에 포트를 성공적으로 할당해야 합니다.

cisco